## HITACHI

## **Quick Guide - IoT Setup**

CONNECTING FRIDGE TO SMARTPHONE/TABLET

- 1. Download and Install application
  - Install "Hitachi Fridge" app (hereinafter called "Application")

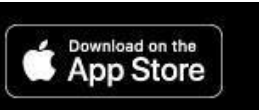

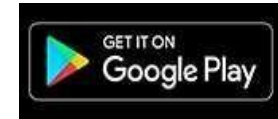

Open in "App Store" (iOS 10.0 or later) Open in "Google Play" (Android)

You can also download the application from Hitachi homepage : URL https://www.homeappliances.hitachi.com/global/app/ref/series01/index.html

Or Scan OR to download

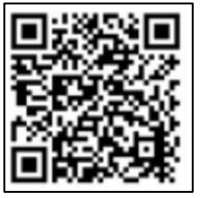

- 2. <u>User Registration</u> (You must first register/create an account to use the app)
  - a. Tap on App & 'I Agree' on Terms/Condition of Usage
  - b. Tap 'Create your account'

(1st time registration, a 6-digit Code Verification is required - Upon register of ID & Password, please wait a few seconds to receive code via your email. Key-in code to proceed

Key-in an ID (email address) and password to register.

| Cancel                    | Log In                                                |
|---------------------------|-------------------------------------------------------|
| Cancel                    | Log In                                                |
| fo use appl<br>Customer S | ication, please register with Hitachi<br>upport.      |
|                           | Create your account                                   |
| If you ar                 | e already registered with Hitachi<br>Customer Support |
|                           | Login ID (Email Address)                              |
|                           | Password                                              |
|                           | Show password                                         |
| If you                    | have forgotten your password                          |

Enter your LAN and your router password after the registration is completed.

|                                                        | R-ZXC740KS                                                                                   |
|--------------------------------------------------------|----------------------------------------------------------------------------------------------|
| Cancel                                                 | Add more units                                                                               |
| < Back                                                 | Pairing Setup                                                                                |
| Enter the ro                                           | uter password.                                                                               |
|                                                        | L01_D8C771D1FAB7                                                                             |
|                                                        | •••••                                                                                        |
|                                                        | Show the password                                                                            |
|                                                        |                                                                                              |
| Leave blank<br>change pas<br>*Depending<br>"Encryption | if you do not wish to<br>sword<br>I on the router, password may be<br>Key" or "Security Key" |
| Leave blank<br>change pas<br>*Depending<br>"Encryption | if you do not wish to<br>sword<br>on the router, password may be<br>Key" or "Security Key"   |
| Leave blank<br>change pas<br>*Depending<br>"Encryption | if you do not wish to<br>sword<br>io n the router, password may be<br>Key" or "Security Key" |

Printed date: 22<sup>nd</sup> January 2024. Contents are subjected to change without prior notice.

## HITACHI

Do 'Pairing' or 'later' and click 'Next' (follow the instruction)

|                               | R-ZXC740KS              |
|-------------------------------|-------------------------|
| Cancel                        | Add more Units          |
| Back                          | Pairing Setup           |
| Connect the<br>Pair unit to y | smartphone to the unit. |
|                               |                         |
|                               | Next                    |

- 3. Pairing of Refrigerator with App (only 2.4Ghz frequency)
  - Set to wireless LAN
    - Touch 'Menu (\*1)' button on the Control Panel to turn on the indicator
    - Touch to hold 'Vacuum(\*2)' for 3 seconds or more until beep sounds to light the WLAN(\*3)'

|      | *3                    | On             |                         |                                   |                               |                 |
|------|-----------------------|----------------|-------------------------|-----------------------------------|-------------------------------|-----------------|
| WLAN | Off                   | *2             | -                       | Freezer                           |                               | Freezer         |
| MENU | (ce Maker)<br>Geaning | Vacuum<br>WLAN | Fridge<br>Energy Saving | Upper<br>Select<br>(Press 5 Sec.) | Select<br>Zone<br>Button lock | Lower<br>Select |
| *1   | (Press 5 Sec.)        | (Press 3 Sec.) | (Press 3 Sec.)          |                                   | (Press 3 Sec.)                |                 |

• Set to Pairing mode

Open the door on ice-compartment

- Touch 'Menu (\*1)' button on the Control Panel to turn on the indicator
- Touch to hold 'Vacuum(\*2)' for 3 seconds or more until beep sounds to light the 'WLAN(\*3)' to blink.

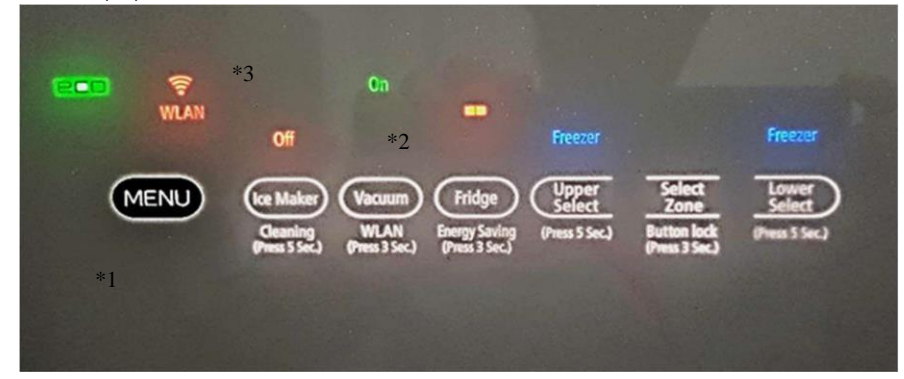

Printed date: 22<sup>nd</sup> January 2024. Contents are subjected to change without prior notice.

## HITACHI

4. Finalize Setup

Tap your smartphone Wi-Fi App setting pairing and User name that matches your fridge Model 'R-ZXC\*\*\*\*'on the pairing setup list. Below example:

| Settings Wi-Fi                          | (              | Or |
|-----------------------------------------|----------------|----|
| Wi-Fi                                   |                |    |
| R-ZXCK_******<br>No Internet Connection | <b>†</b> (j)   |    |
| CHOOSE A NETWORK                        |                |    |
| *****                                   | <b>≜ ≑ (j</b>  |    |
| *****                                   | <b>₽</b> ≑ (j) |    |
| *****                                   | <b>a</b> ≈ (j) |    |
| *****                                   | <b>a</b> ≈ (j) |    |
| *****                                   | <b>€</b> ≈ (j) |    |
| *****                                   | • @ ()         |    |
| ****                                    | <b>a</b> ≈ (j) |    |
| ****                                    | <b>€</b> ₹ (j) |    |
| Other                                   |                |    |
|                                         |                |    |

| Select and pairing | is |
|--------------------|----|
| completed.         |    |

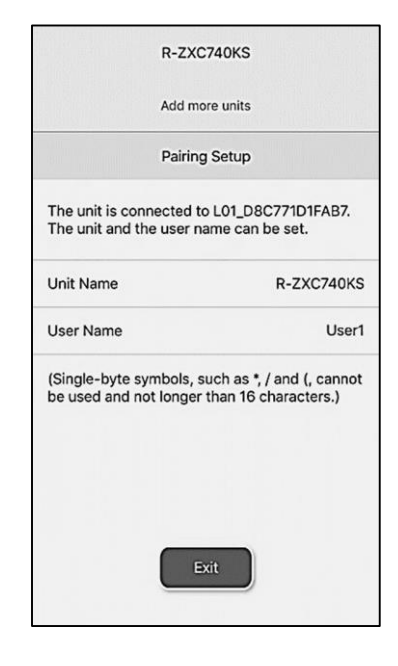

5. Usage of App

Please refer to User Manual for details App functions:

- Control Panel Remote control setting
- My Lists Food Management
- Support User Manual, Wireless LAN, Maintenance, Error Code, Contact Us

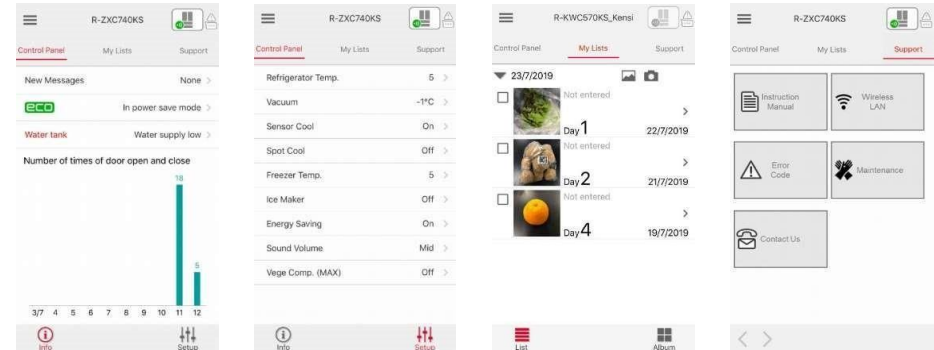

Printed date: 22<sup>nd</sup> January 2024. Contents are subjected to change without prior notice.